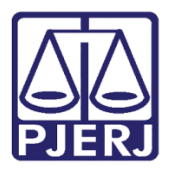

Dica de Sistema

# Como marcar entrevistas com o Nudeca nas Serventias

DCP -- Novo CPC

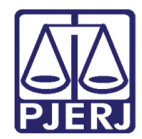

# SUMÁRIO

| 1.           | Introdução                        | . 3 |
|--------------|-----------------------------------|-----|
| 2.           | Qual Agenda utilizar              | . 4 |
| 3.           | Como marcar a Audiência no Nudeca | . 5 |
| م<br>د<br>او | B.1 Exclusão de Audiências        | . 9 |
| 4.           | Intimação das partes              | 11  |
| 5.           | Histórico de Versões              | 12  |

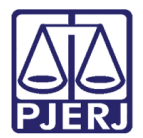

# Como Marcar Entrevistas com o Nudeca nas Serventias

## 1. Introdução

A partir de agora, as serventias que encaminham pedidos de entrevista para o Núcleo de Depoimento Especial de Crianças e Adolescentes (Nudeca), poderão utilizar uma agenda compartilhada de audiência.

As audiências marcadas nas agendas do NUDECA só poderão ser alteradas pelos usuários do cartório enquanto o resultado não for incluído pelo Núcleo.

A informática fará o cadastro das serventias que poderão utilizar a agenda compartilhada conforme solicitação do NUDECA.

No caso de processos FÍSICOS, é imprescindível, que, após a marcação, a serventia encaminhe por <u>malote digital ao Núcleo de Depoimento Especial de Criança e Adolescente</u> – NUDECA ou <u>por e-mail (nudeca@tirj.jus.br</u>) as seguintes peças processuais:

- Denúncia ou petição inicial ou queixa,
- Boletim de Ocorrência,
- Estudos social e psicológico, se houver,
- Pareceres,
- Outros documentos necessários à compreensão do caso.

Sem os mesmos corre o risco da entrevista marcada não ser realizada.

0

OBSERVAÇÃO: De acordo com o disposto no Ato Normativo Conjunto nº. 09/2012, §§ 1º e 2º, para agendamento e designação de depoimento especial, as respectivas varas encaminharão, por Malote Digital ao Núcleo de Depoimento Especial de Crianças e Adolescentes (NUDECA), cópias digitalizadas da petição inicial (ou denúncia, queixa, requerimento de produção antecipada de provas) e, quando presentes nos autos, registro de ocorrência, laudo do IML

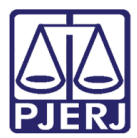

e estudos técnicos, devendo constar, ainda, telefone da serventia/gabinete para fins de contato.

## 2. Qual Agenda utilizar

O NUDECA criou 3 agendas:

- Agenda 1 NUDECA Fórum Central.
- Agenda 2 Nudeca Fórum Regional Madureira.
- Agenda 3 Nudeca Comarca de Teresópolis (3ºNur).
- Agenda 4 Nudeca Comarca de Itaperuna (10ºNur).
- Agenda 5 Nudeca Comarca de Campos (6ºNur).
- Agenda 6 Nudeca Comarca Alcântara São Gonçalo (2ºNur).
- Agenda 7 Nudeca Fórum Regional de Bangu.
- Agenda 8 Nudeca Comarca de Duque de Caxias(4ºNur).
- Agenda 9 Nudeca Comarca de Volta Redonda(5ºNur).
- Agenda 10 Nudeca Comarca de Cabo Frio(11ºNur).
- Agenda 11 Nudeca Gamboa.

O Juízo deverá marcar o Depoimento Especial na sala mais próxima, mas poderá optar por marcar em outra sala caso a mais próxima esteja ocupada, ficando isso a critério do magistrado.

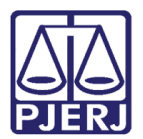

### 3. Como marcar a Audiência no Nudeca

Para acessar a tela **Audiências**, clique no menu **Processo**, submenu **Audiências**. Ou, entre pelo ícone.

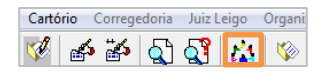

Figura 1 – atalho para tela de Audiências.

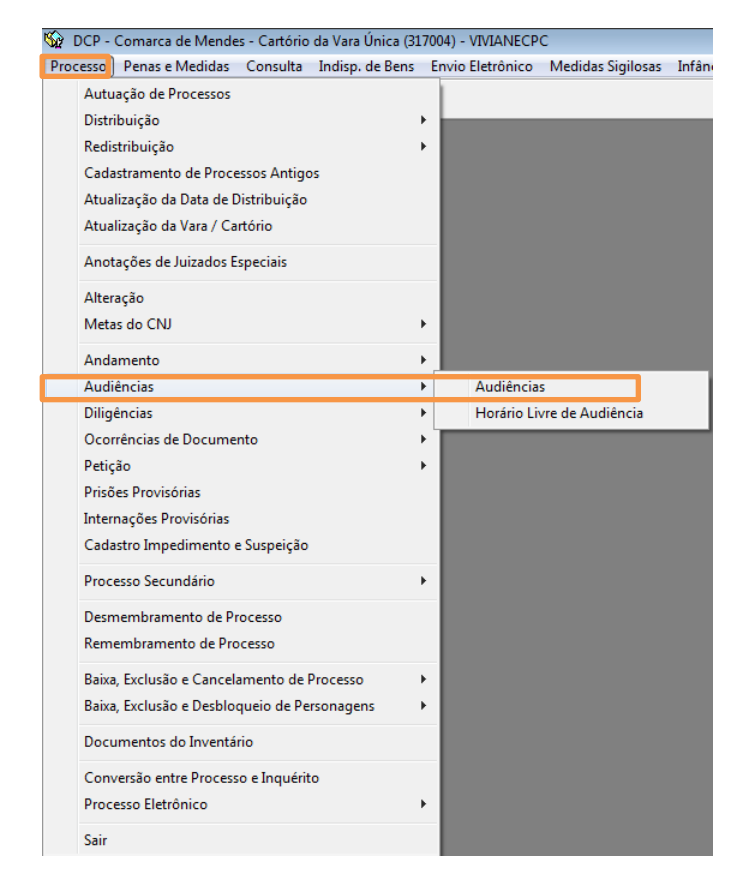

Figura 2 – Acessando o submenu Audiências.

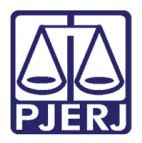

Após estar devidamente vinculado ao Nudeca, clique na opção "Agendas Nudeca" e selecione uma das **Agendas** que o Núcleo criou obedecendo à informação do item 2.

| 5 · Audiência         |                                                           |                                    |                     |  |
|-----------------------|-----------------------------------------------------------|------------------------------------|---------------------|--|
| C Agendas do cartório | C Agendas da central de mediação                          | <ul> <li>Agendas Nudeca</li> </ul> | <u>G</u> ravar      |  |
| Agenda                |                                                           |                                    | Cancelar            |  |
| 3<br>Data:            | Nudeca - Comarca de Teresópolis<br>NUDECA - FÓRUM CENTRAL |                                    | <u>S</u> air        |  |
|                       | Tipo de Audiência: Participantes                          | Defensoria Pública     Curador     | Novo <u>Excluir</u> |  |
| Data Hora Prc         | Juiz:                                                     | •                                  | ? Iextos            |  |
|                       | Resultado: Despacho: Modelo: Modelo:                      |                                    | Partes              |  |
|                       | Dados da Audiência Personagens da Audiên<br>Texto:        | icia Entrevistadores ]<br>Tam:     | 4 Andamento         |  |

Figura 3 – Seleção da Agenda Nudeca.

Clique no botão Novo, aparecerá uma mensagem de Atenção, clique em "Não".

| Atenção | 22                                           |
|---------|----------------------------------------------|
| ?       | Há dados não gravados. Confirma alterações ? |
|         | Sim Não Cancelar                             |

Figura 4 – Mensagem de Atenção.

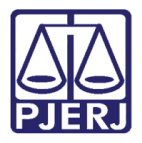

Só aparecerão as audiências com **Tipo de Audiência** "40 – Entrevista Nudeca". Preencha o campo **Data.** Tecle ENTER. O sistema carregará todos os processos já marcados para este dia.

| B Audiência                   |                                                                                      |                      |  |  |
|-------------------------------|--------------------------------------------------------------------------------------|----------------------|--|--|
| C Agendas do cartório         | C Agendas da central de mediação 💽 Agendas Nudeca                                    | <u>G</u> ravar       |  |  |
| Agenda: 2 Agenda Nu           | udeca 2                                                                              | Cancelar             |  |  |
|                               |                                                                                      | <u>S</u> air         |  |  |
| Data: 03/08/2017              | Processo: 0000 2015.8.13.0032 Data: 03/08/2017 H. 16:00                              |                      |  |  |
|                               | Tipo de Audiência: 40 Entrevista - Nudeca 🔹 🥐                                        | <u>N</u> 0V0         |  |  |
|                               | Participantes<br>Ministério Público Defensoria Pública Curador<br>Def. Púb. Tabelar: | <u>E</u> xcluir      |  |  |
| Hora Processo CNJ             | Juiz:                                                                                | <u>T</u> extos       |  |  |
|                               | Resultado: 💽 🥊 🥐                                                                     | Imprimir Pauta       |  |  |
|                               | Despacho: Partes<br>Modelo: V ?                                                      |                      |  |  |
|                               |                                                                                      | Proc. Eletrônico     |  |  |
|                               | Tauta:                                                                               |                      |  |  |
|                               |                                                                                      | Andamento            |  |  |
|                               |                                                                                      | <u>E</u> xibir Vídeo |  |  |
|                               | Tam.:                                                                                | <u>D</u> ocumentos   |  |  |
|                               |                                                                                      | Finalizer            |  |  |
|                               | Interrogatórios:                                                                     |                      |  |  |
| ↓ ↓                           |                                                                                      |                      |  |  |
| Local Virtual: AGUAR Aguardar | ndo                                                                                  | *                    |  |  |

Figura 5 - Preenchimento da Data.

Digite o número do processo. O sistema disponibilizará a mensagem abaixo. Para continuar com a marcação, clique em "Sim".

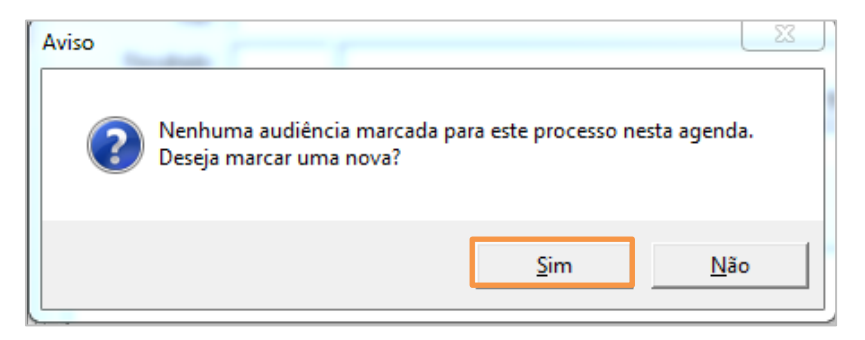

Figura 6 – Aviso do Sistema.

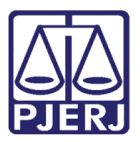

Clique no **Relógio**, no campo **H**, para o preenchimento do horário da entrevista.

| 🔁 Audiência             |                                           |                         | ×                |
|-------------------------|-------------------------------------------|-------------------------|------------------|
| C Agendas do cartório   | O Agendas da central de mediação          | Agendas Nudeca          | <u>G</u> ravar   |
|                         |                                           |                         | <u>C</u> ancelar |
| Agenda:   1   Agenda No | udeca                                     | <u> </u>                | <u>S</u> air     |
| Data:                   | Processo: 00 2017.8.19.0032               | Data: 04/08/2017 H. 💷 💭 |                  |
|                         | Tipo de Audiência: 40 Entrevista - Nudeca | <b>↓</b> ?              | Novo             |
|                         |                                           |                         |                  |

Figura 7 – Campo H.

O sistema habilitará os dias e horários disponíveis para aquela agenda. Clique na linha do dia e horário que deseja marcar a audiência e depois clique no botão **Selecionar**.

| 🛱- Consulta Horários de Audiência Disponíveis |         | <b>—</b>   |
|-----------------------------------------------|---------|------------|
| DATA HORA                                     | OTD AUD | Selecionar |
| ▶ 04/08/20 10:00                              | 2       |            |
| 04/08/20 10:30                                | 2       | Sair       |
| 04/08/20 11:00                                | 2       |            |
| 04/08/20 11:30                                | 2       | Excluir    |
| 04/08/20 12:00                                | 2       |            |
| 04/08/20 12:30                                | 2       |            |
| 04/08/20 13:00                                | 2       |            |
| 04/08/20 13:30                                | 2       |            |
|                                               |         |            |
|                                               |         |            |
|                                               |         |            |
|                                               |         |            |
|                                               |         |            |
|                                               |         |            |
|                                               |         |            |
|                                               |         |            |
|                                               |         |            |
|                                               |         |            |

Figura 8 – Seleção do Horário.

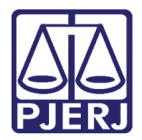

O Sistema assumirá na tela de Audiência a data e o horário selecionado. Clique em ravar.

#### Gravar.

| 🗗 Audiência           |                                           |                           | ×                |
|-----------------------|-------------------------------------------|---------------------------|------------------|
| O Agendas do cartório | C Agendas da central de mediação          | Agendas Nudeca            | <u>G</u> ravar   |
|                       | 1                                         |                           | <u>C</u> ancelar |
| Agenda: Agenda Nu     | deca                                      | <u>, </u> ,               | <u>S</u> air     |
| Data:                 | Processo: 2017.8.19.0032                  | Data: 04/08/2017 H. 10:00 |                  |
|                       | Tipo de Audiência: 40 Entrevista - Nudeca | ▼ ?                       | Novo             |

Figura 9 – Botão Gravar.

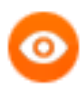

OBSERVAÇÃO: Os usuários dos cartórios não poderão excluir audiências já marcadas no Núcleo após o resultado desta mas poderão excluí-las enquanto não houver resultado incluído.

#### 3.1 Exclusão de Audiências

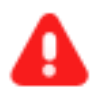

**ATENÇÃO:** Os usuários do Nudeca <u>poderão excluir</u> audiências já marcadas, desde que a exclusão seja feita até 1(um) dia antes do dia que a audiência está marcada. Caso seja necessário redesignar uma audiência, o Nudeca precisará entrar em contato com o cartório e solicitar a redesignação, e, o cartório avisará as partes.

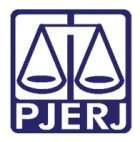

Para excluir a audiência, na tela de Audiência, selecione-a e clique no botão **Excluir**. O sistema disponibilizará uma mensagem de Atenção para confirmar a exclusão.

| B Audiência                                |                                                                                                    |                                             |  |  |
|--------------------------------------------|----------------------------------------------------------------------------------------------------|---------------------------------------------|--|--|
| Agenda: 1 Nudeca For                       | um Central                                                                                                    | <u>G</u> ravar                              |  |  |
| Data: 22/11/2018                           | Inclusão: 16/11/2018 (VIVIANECPC)     Alteração: []       Processo:     0099888-03       2001.8.19.0001     Data:       22/11/2018     H.       10:00        Processo:     Participantes       Participantes     Participantes | <u>C</u> ancelar<br><u>S</u> air            |  |  |
| Hora Processo CNJ  10:00 0099888-03.2001.8 | Juiz:                                                                                                    | <u>N</u> ovo                                |  |  |
|                                            | Res Atenção 23 ? Partes                                                                                                    | Importar .doc                               |  |  |
|                                            | N<br>Dados da<br>Texto:                                                                                                    | <u>I</u> extos<br>Imprimir Pauta            |  |  |
|                                            | Sim Não                                                                                                    |                                             |  |  |
|                                            |                                                                                                    | Andamento                                   |  |  |
|                                            |                                                                                                    | <u>E</u> xibir Vídeo                        |  |  |
| -<br>-                                     |                                                                                                    | <u>F</u> inalizar<br>Enviar<br>p/Assinatura |  |  |
| Localização:                               | <u>H</u> istórico                                                                                                    | *                                           |  |  |

Figura 10 – Confirmação da exclusão.

Caso seja selecionada uma audiência marcarda no dia da exclusão, o sistema não deixará que ela seja realizada e dará o seguinte Aviso:

| Aviso                                       | 23          |
|---------------------------------------------|-------------|
| Nenhuma audiência marcada para esta data ne | sta agenda. |
|                                             | ОК          |

Figura 11 – Aviso do Sistema.

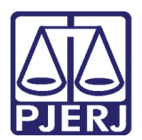

# 4. Intimação das partes

Marcada a audiência do NUDECA, o Cartório deverá intimar as partes para que compareçam a mesma. Para isso o cartório deverá utilizar o seguinte texto:

 1511 – Mandado de intimação para Audiência, Depoimento Especial de Criança e Adolescentes.

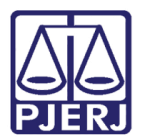

# 5. Histórico de Versões

| Versão | Data       | Descrição da alteração               | Responsável           |
|--------|------------|--------------------------------------|-----------------------|
| 1.0    | 19/03/2018 | Elaboração do manual                 | Maria Eugênia/ Joanna |
|        |            |                                      | Fortes                |
| 1.1    | 23/11/2018 | Atualização da Exclusão de audiência | Joanna Fortes Liborio |
| 1.2    | 08/08/2019 | Ampliação das Agendas                | Maria Eugênia         |
|        |            |                                      |                       |